Notice d'utilisation simplifiée

## Utilisation et prise en main du logiciel

Pour commencer l'écran Ansur se présente en trois parties.

Zone 1 : En haut à gauche il y a les différents éléments pouvant constituer la conception du protocole en fonction des appareils de test.

Zone 2 : En haut au milieu contient les différentes étapes choisis suivant le protocole à créer.

Zone 3 : La zone en bas à droite va permettre de rentrer les informations du test par exemple des phrases explicatives, photo ou différents paramètres que nous allons voir par la suite.

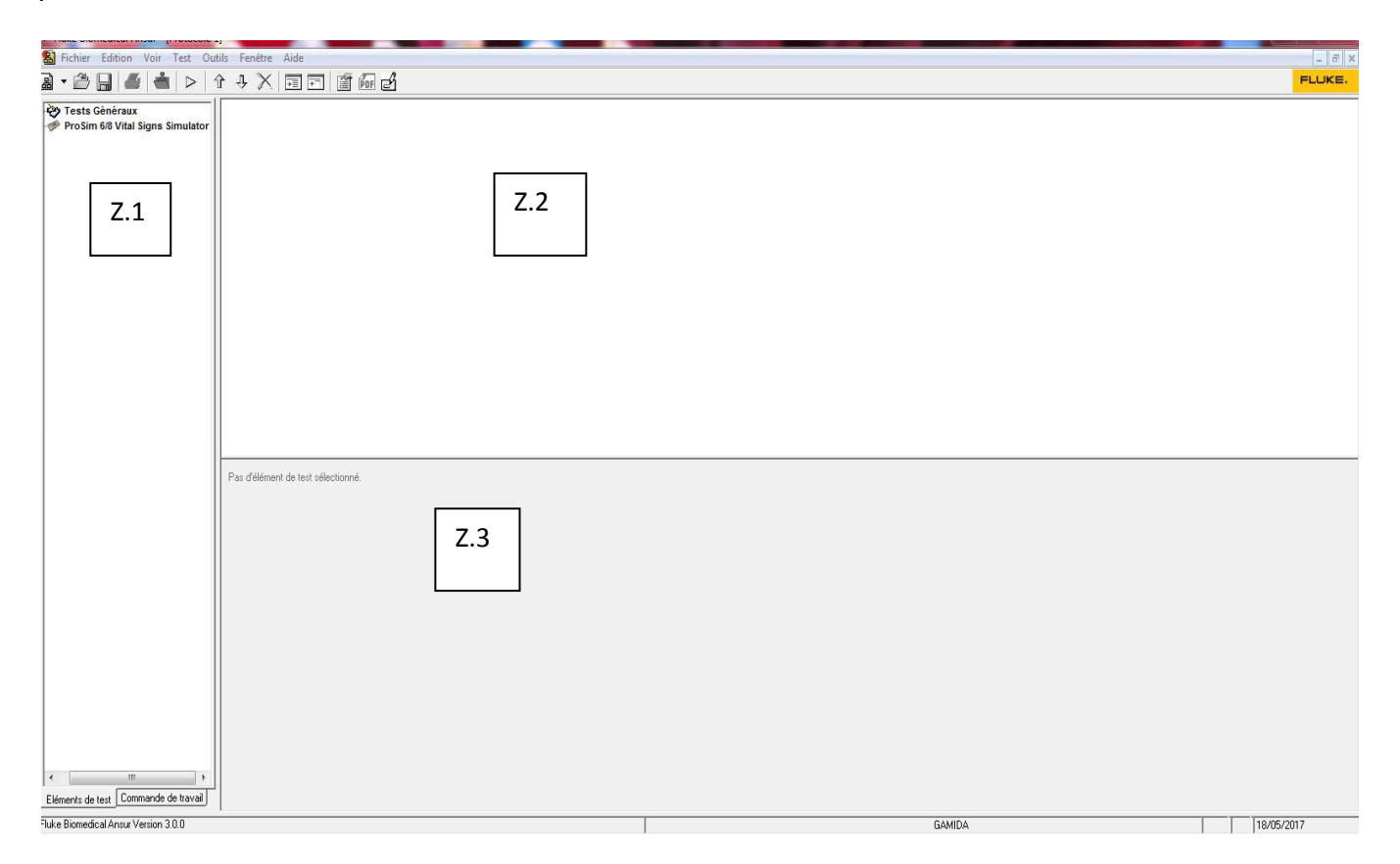

Nous pouvons voir les différents appareils de test installés, en l'occurrence nous en avons qu'un « le Pro Sim 6/8 ». Mais il existe d'autres appareils de test comme par exemple le testeur de sécurité électrique qui peuvent être installés.

En cliquant dessus on peut voir des onglets qui vont permettre de créer le protocole et de faire la simulation automatique.

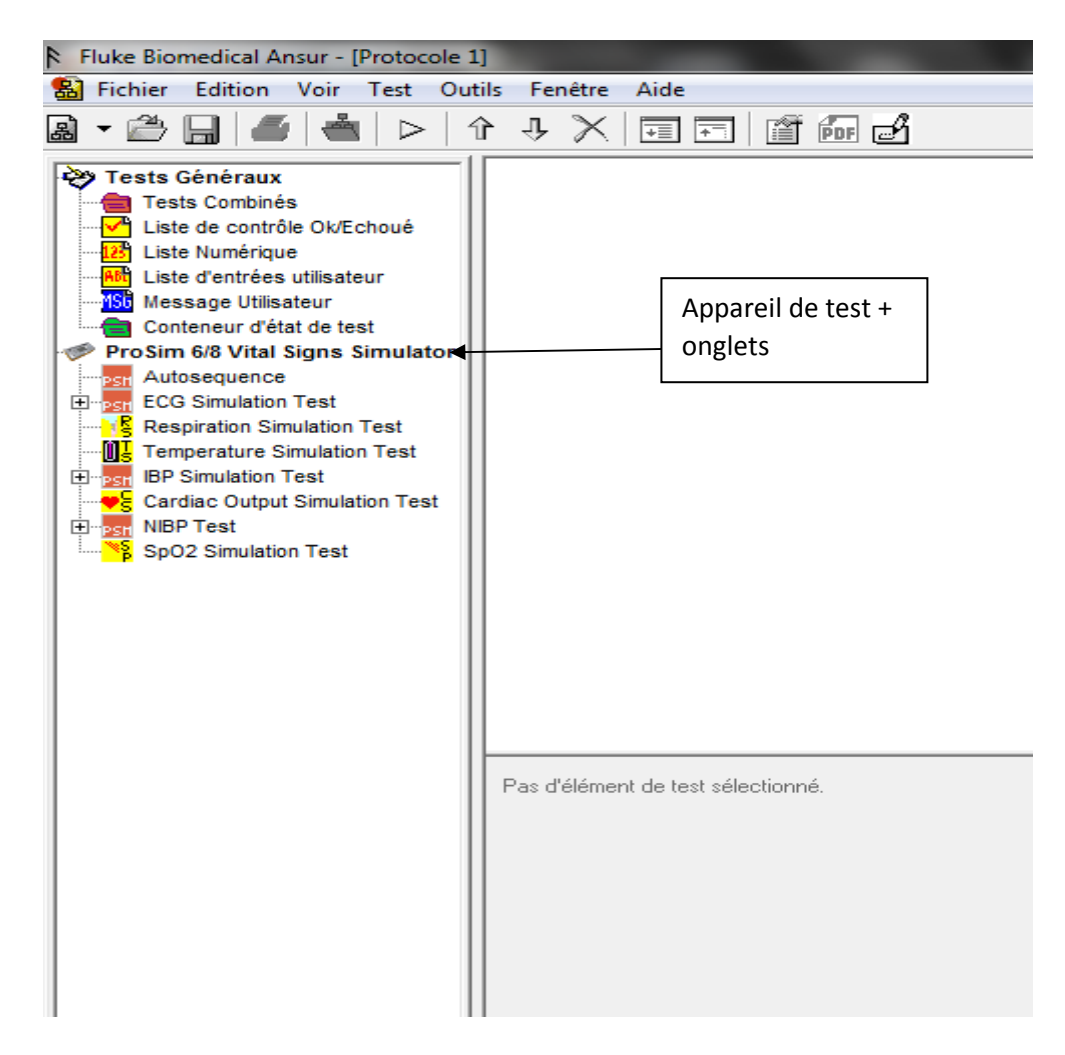

### > Création d'un nouveau protocole

Il faut commencer par cliquer sur nouveau protocole. Un nouveau protocole vierge apparaît à l'écran.

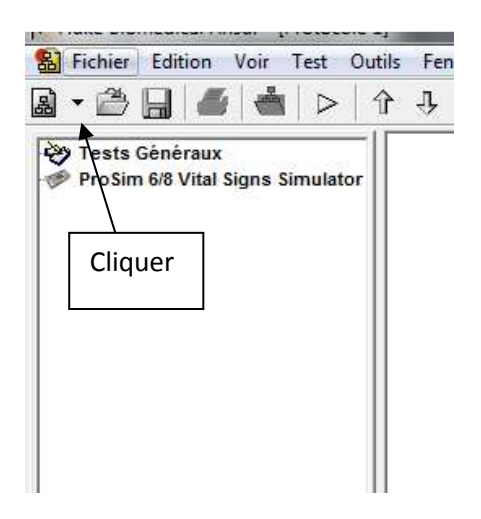

 Pour mettre un élément de test il suffit de cliquer dessus et de faire glisser sur l'écran de droite.

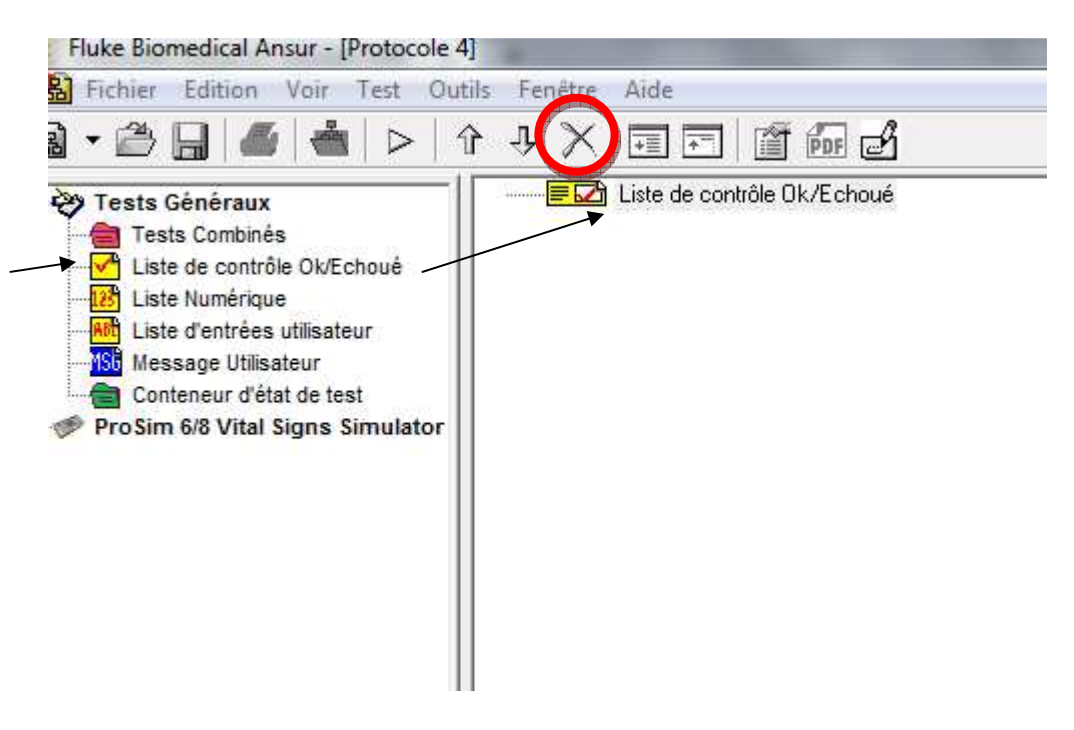

Pour le supprimer il suffit de cliquer sur la croix (rond rouge).

Pour démarrer un test ou bien recommencer un contrôle d'un autre dispositif il suffit de cliquer sur le bouton Play.

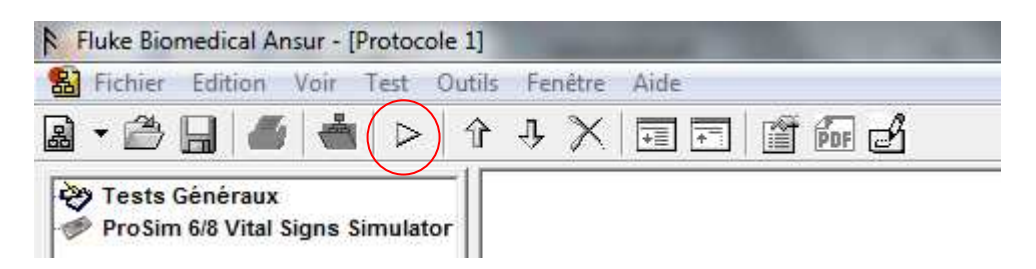

> Nous allons voir maintenant les tests généraux ne concernant aucun testeur.

On peut les utiliser pour différentes fonctions que nous allons voir par la suite.

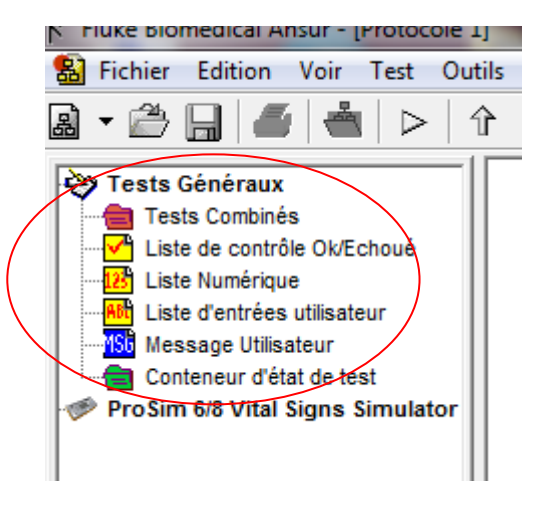

> Liste de contrôle OK/Echoué permet de faire un test où l'on doit cocher la réponse

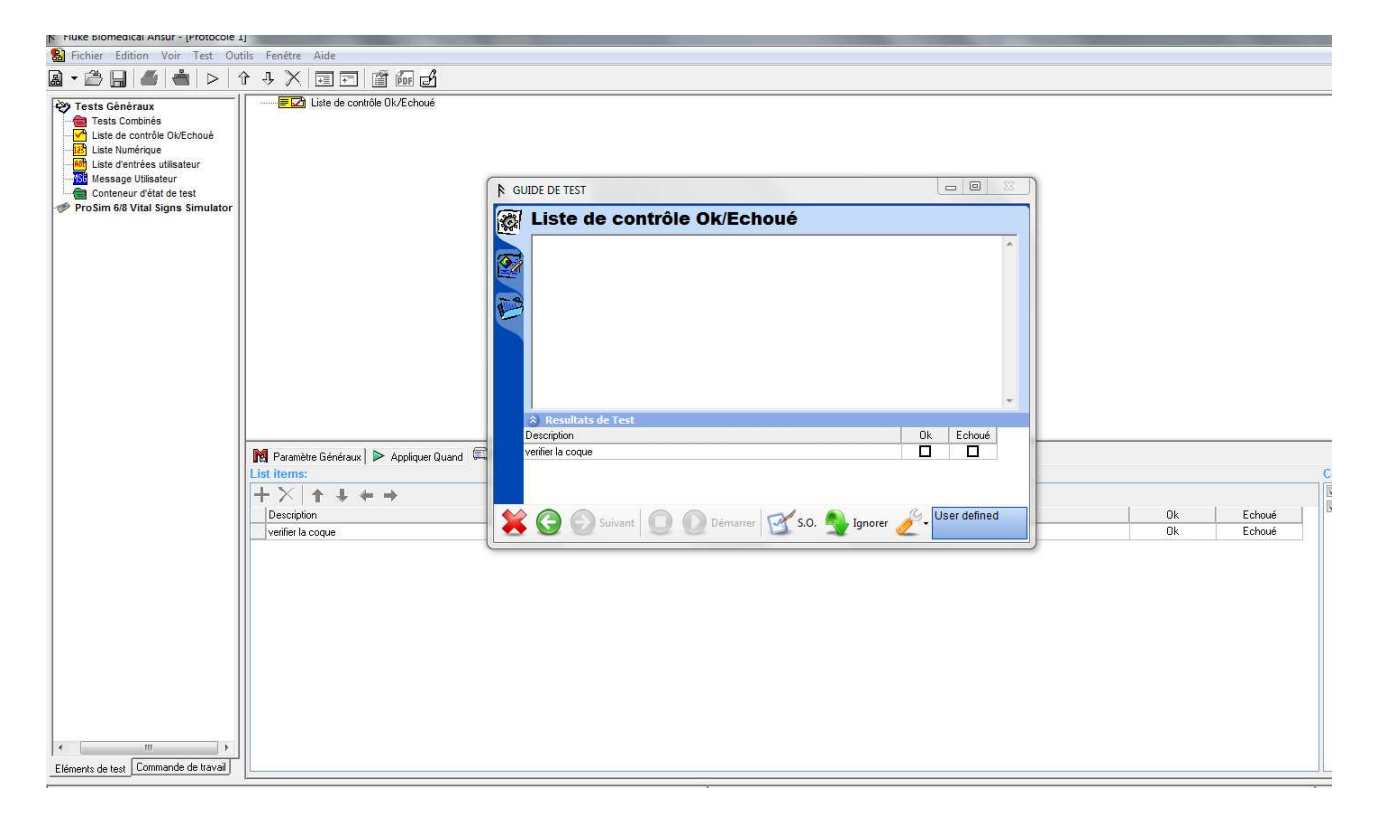

> Il est également possible de renommer le texte et de mettre un commentaire

| Fluke Biomedical Ansur - [Protocole 1                                                                                                    |                                                                                                    |
|----------------------------------------------------------------------------------------------------|----------------------------------------------------------------------------------------------------|
| 😫 Fichier Edition Voir Test Out                                                                                                    | ils Fenêtre Aide                                                                                                    |
| 📓 • 🕮 🔚 🖊 🕌 🖒 🗎 1                                                                                                    |                                                                                                    |
| <ul> <li>Tests Généraux</li> <li>Tests Combinés</li> <li>Liste de contrôle Ok/Echoué</li> <li>Liste d'entrées utilisateur</li> <li>Liste d'entrées utilisateur</li> <li>Conteneur d'état de test</li> <li>ProSim 6/8 Vital Signs Simulator</li> </ul> | Contrôles à l'allumage                                                                                                    |
|                                                                                                    | Image: Paramètre Généraux       Image: Paramètres         Nom:       Image: Paramètres                                                                                                    |
|                                                                                                    | Contrôles à l'allumage                                                                                                    |
|                                                                                                    | Commentaires:         Max         B         I         I         I         A         S         S         I         I |
|                                                                                                    | Allumer l'équipement. Ce dernier va réaliser une séquence d'autotest. Verifier que l'ensemble des éléments sont présent.                                                                                                    |
|                                                                                                    |                                                                                                    |

> Dans paramètres il suffit simplement d'inscrire le nom des descriptions

| Re Paramètre Généraux 🕨 Appliquer Quand 🛄 Paramètres                                                                                                    |    |        |
|----------------------------------------------------------------------------------------------------|----|--------|
| List items:                                                                                                    |    | C      |
| -∱-×× -↑-↓ ← →                                                                                                    |    |        |
| Description                                                                                                    | Ok | Echoué |
| ×.                                                                                                    | Ok | Echoué |
| M Paramètre Généraux       ► Appliquer Quand       Paramètres         List items:       +       +         +       ×       +       +         Description       voyants secteur et batterie |    |        |

 On peut aussi rajouter des colonnes pour indiquer plusieurs contrôles à faire sur une même étape

| 🕅 Paramètre Généraux 🕨 Appliquer Quand 📖 Paramètres |    |        |                             |
|-----------------------------------------------------|----|--------|-----------------------------|
| List items:                                         |    |        | Composition du test:        |
| $ + \times   \uparrow + \leftarrow \rightarrow$     |    |        | Activer la fonction de saut |
| Description                                         | Ok | Echoué | Activer la fonction de NA   |
|                                                     | Ok | Echoué |                             |
|                                                     | Ok | Echoué |                             |
|                                                     | Ok | Echoué |                             |
|                                                     | Ok | Echoué |                             |
|                                                     | Ok | Echoué |                             |
|                                                     | Ok | Echoué |                             |
|                                                     | Ok | Echoué |                             |
|                                                     | Ok | Echoué |                             |
|                                                     | Ok | Echoué |                             |
|                                                     | Ok | Echoué |                             |
|                                                     | Ok | Echoué |                             |
|                                                     | Ok | Echoué |                             |
|                                                     | Ok | Echoué |                             |
|                                                     |    |        |                             |
|                                                     |    |        |                             |

> La liste numérique sert à créer les intervalles de tolérances

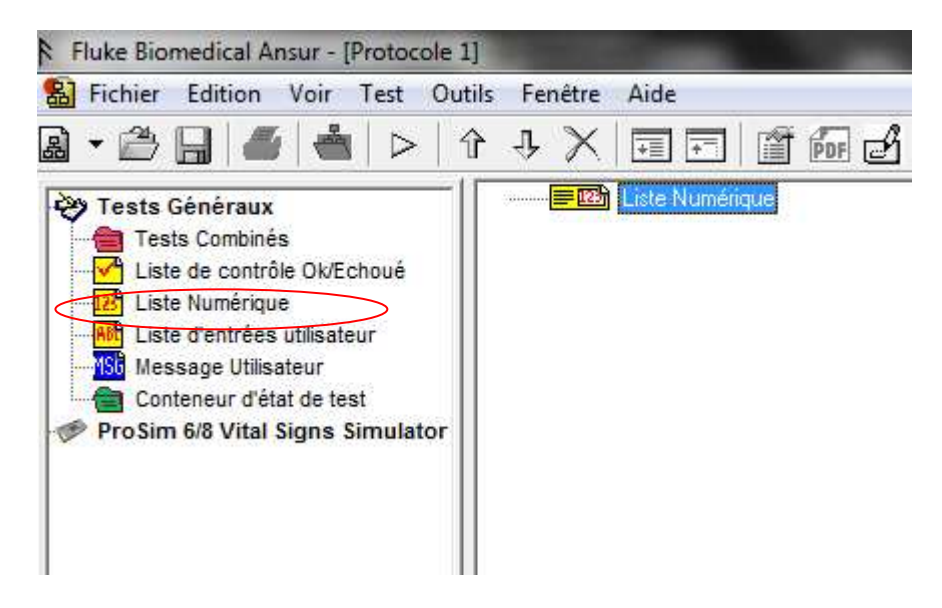

Dans paramètre il faut indiquer le nom de la mesure et son unité.

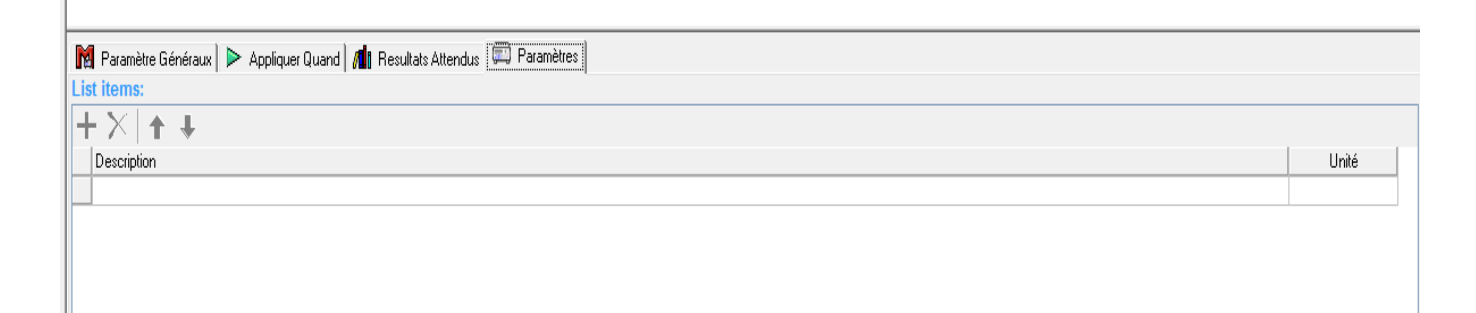

> Ensuite dans résultats attendus les tolérances

•

| Limite       Basse       Unité       Opérande       Référence       Mesures         ■ User defined                                                                                                    | 🕅 Paramètre Généraux 🕨 Appliquer Quand 📶 Resultats Attendus 🖾 Paramètres |       |       |       |          |           |         |   |
|----------------------------------------------------------------------------------------------------|--------------------------------------------------------------------------|-------|-------|-------|----------|-----------|---------|---|
| Image: User defined       Image: Image: | Limite                                                                   | Haute | Basse | Unité | Opérande | Référence | Mesures | Γ |
|                                                                                                    | ∃ User defined                                                           |       |       |       |          |           |         |   |
|                                                                                                    |                                                                          |       |       |       |          |           |         |   |
|                                                                                                    |                                                                          |       |       |       |          |           |         |   |
|                                                                                                    |                                                                          |       |       |       |          |           |         |   |
|                                                                                                    |                                                                          |       |       |       |          |           |         |   |
|                                                                                                    |                                                                          |       |       |       |          |           |         |   |
|                                                                                                    |                                                                          |       |       |       |          |           |         |   |
|                                                                                                    |                                                                          |       |       |       |          |           |         |   |
|                                                                                                    |                                                                          |       |       |       |          |           |         |   |
|                                                                                                    |                                                                          |       |       |       |          |           |         |   |
|                                                                                                    |                                                                          |       |       |       |          |           |         |   |
|                                                                                                    |                                                                          |       |       |       |          |           |         |   |

- Lors du test les mesures hors tolérance peuvent faire échouer le contrôle si elles ne rentrent pas dans l'intervalle.
- > La Liste d'entrée utilisateur sert à faire une saisie simple sans conséquence sur le test

| <ul> <li>Tests Généraux</li> <li>Tests Combinés</li> <li>Liste de contrôle Ok/Echoué</li> <li>Liste Mumérique</li> <li>Liste d'entrées utilisateur</li> <li>Message Utilisateur</li> <li>Conteneur d'état de test</li> <li>ProSim 6/8 Vital Signs Simulator</li> </ul> | îr - • × 三 〒 道 師 2                                                                                                    |                                                                  |
|----------------------------------------------------------------------------------------------------|----------------------------------------------------------------------------------------------------|------------------------------------------------------------------|
|                                                                                                    |                                                                                                    | ▶ GUIDE DE TEST                                                  |
|                                                                                                    |                                                                                                    | Liste d'entrées utilisateur                                      |
|                                                                                                    |                                                                                                    |                                                                  |
|                                                                                                    | Paramètre Généraux       ▶ Appliquer Quand         List items:         →       ↓         Description         Temps réel du contrôle | Resultats de Test       Description       Temps réel du contrôle |
|                                                                                                    |                                                                                                    | Suivant O Démarrer S.O. Suivant User defined                     |
|                                                                                                    |                                                                                                    |                                                                  |

 L'onglet utilisateur sert de message pour le technicien pour expliquer une marche à suivre ou une alerte par exemple.

| 👪 Fichier Edition Voir Test O                                                                                                    | ıtils Fenétre Aide                                                          |
|----------------------------------------------------------------------------------------------------|-----------------------------------------------------------------------------|
| a • 🖀 📙 🛋 📥 ⊳ 🛛                                                                                                    |                                                                             |
| <ul> <li>Tests Généraux</li> <li>Tests Combinés</li> <li>Liste de contrôle Ok/Echoué</li> <li>Liste Numérique</li> <li>Liste d'entrées utilisateur</li> <li>Message Utilisateur</li> <li>Conteneur d'état de test</li> <li>Pro Sim 6/8 Vital Signs Simulator</li> </ul> |                                                                             |
|                                                                                                    | Paramètre Généraux > Appliquer Quand                                        |
|                                                                                                    | attention                                                                   |
|                                                                                                    | Commentaires:           ▲         ▼         Ӽ         ฿         𝔅         ↓ |
|                                                                                                    | n'oublié pas à remettre le mode pediatrique avant de rendre le DM           |

- > Maintenant nous allons voir la fonction type de maintenance à réaliser
- Cette partie permet de renseigner quel contrôle on réalise afin de suivre la norme ou les consignes constructeur (ce test doit être choisi avec l'onglet tests combinés).
- Par exemple choisir entre une maintenance préventive annuelle ou une maintenance préventive tous les trois ans

| Tests Cénéraux     Tests Combinés     Liste de contrôle Otéchoué     Liste Numérique     Liste Ventrées Utilisateur     Message Utilisateur     Conteneur d'état de test     ProSim 6/8 Vital Signs Simulator | (tests Combinés                                                                                                    |      |                                              |                           |                                                                                                    |                           |  |
|----------------------------------------------------------------------------------------------------|----------------------------------------------------------------------------------------------------|------|----------------------------------------------|---------------------------|----------------------------------------------------------------------------------------------------|---------------------------|--|
|                                                                                                    |                                                                                                    | ₿ GU | IDE DE TEST                                  |                           |                                                                                                    |                           |  |
|                                                                                                    |                                                                                                    |      | Initialisation                               | du test                   |                                                                                                    |                           |  |
|                                                                                                    |                                                                                                    | B    | Avant de comr<br>(nt) aux mesu               | nencer, ch<br>res à réali | oisir la(les) norme(s) qui<br>ser, et sélectionner le ou                                                        | s'applique<br>les type(s) |  |
|                                                                                                    |                                                                                                    |      | Standards & Entretion<br>Chain database      | ens<br>M                  | Chaix du tuna da maintananaa                                                                                    |                           |  |
|                                                                                                    | M Paramètre Généraux     ► Appliquer Quand       Nom:       Tests Combinés       Commentaires:       Ar     B       Y     A |      | Choix de(s) norme(s<br>Ansur<br>User defined | <u>;</u>                  | Choix du type de maintenance:     Maintenance préventive une fois tous     Maintenance préventive une fois tous | les trois ans:            |  |
|                                                                                                    |                                                                                                    | 8    | Suivant                                      |                           | émarrer 🗹 S.O. 🦣 Ignorer 🥑                                                                                      | User defined              |  |
|                                                                                                    |                                                                                                    |      |                                              |                           |                                                                                                    |                           |  |

Pour cela il faut appuyer sur F2 ou «édition» puis « type de maintenance » et rentrer les données

| P Définir des types de | maintenance                                                           | ×     |
|------------------------|-----------------------------------------------------------------------|-------|
|                        | <u>A</u> ctivités: <u>D</u> escription:                               |       |
|                        | <u>C</u> irconstance:                                                 | Î.    |
|                        | <u>C</u> ommentaire:                                                  | -     |
|                        |                                                                       |       |
|                        |                                                                       | Ŧ     |
| +×  🖻                  | <u>Iype de maintenance</u> <u>Protocoles de référence</u> Mode avancé |       |
|                        |                                                                       | andon |

Dans l'onglet paramètre généraux nous pouvons introduire une photo pour aider le technicien dans son contrôle

Il faut pour cela se mettre en « html » puis cliquer et aller choisir la photo qui convient.

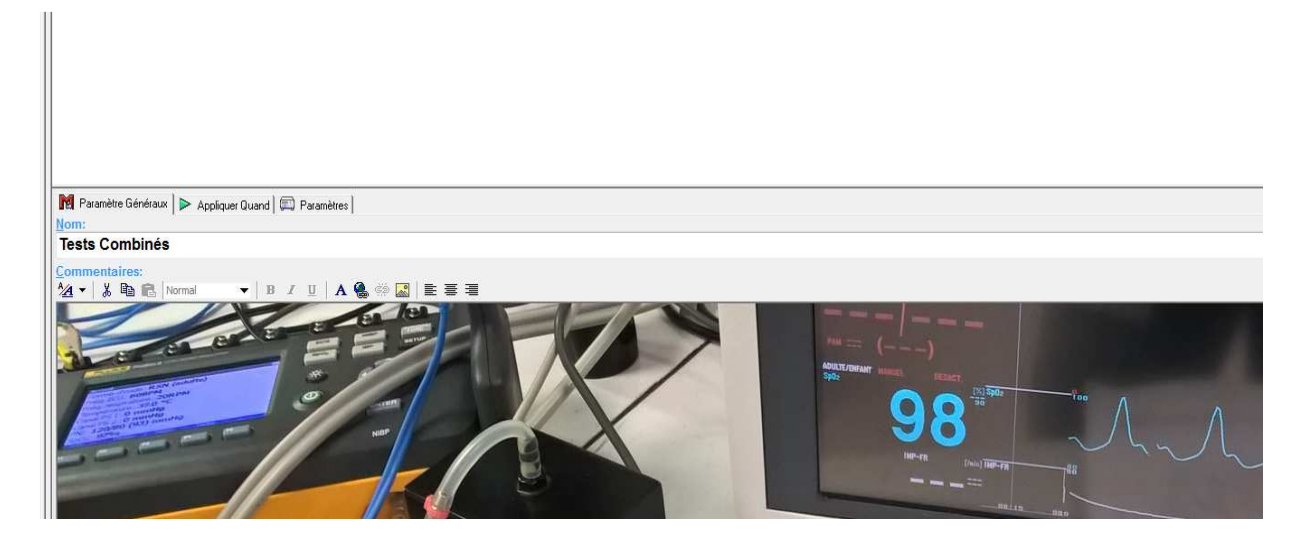

- > On va définir les champs qui vont permettre d'identifier le DM.
  - C'est dans « outils » et cliquer sur « option » (DUT)

Description de l'équipement sur le logiciel

| rences |                                                                                                    | Préférences                                                                                  |                                                                                                    |
|--------|----------------------------------------------------------------------------------------------------|----------------------------------------------------------------------------------------------|----------------------------------------------------------------------------------------------------|
| rénces | Préférences Ansur  Champs DUT  Etat  Fabricant  Type Modèle Service Adresse 1 Adresse 2 Version du logiciel Fiquez deux fois pour ajouter un élément  Selectionnez les champs de DUT qui doivent être affichés dans le guide de test | Préférences<br>Préférences Ansur<br>Présérences Ansur<br>ProSim 678 Vital<br>Signs Simulator | Préférences Ansur         Champs DUT         Type         Modèle         Service         Adresse 1         Adresse 2         Version du logiciel         Marque         Type/Modèle         Cliquez deux fois pour ajouter un élément         Cliquez deux fois pour ajouter un élément |
|        | Sélectionnez les champs de DUT qui doivent être affichés dans le guide de test     Général Protocoles Langage DUT     OK Abandon Appliquer                                                                                           |                                                                                              | Sélectionnez les champs de DUT qui doivent être affichés dans le guide de test         Général       Protocoles         Langage       DUT         OK       Abandon                                                                                                    |
|        |                                                                                                    |                                                                                              |                                                                                                    |

#### Avant

**Après modification** 

 Après avoir paramétré le DUT, au début du contrôle du moniteur, une fenêtre Information de DUT s'ouvre. Il est important de bien identifier le DM.

## Résultat de la modification sur un test en cours

| ₿ Infe | ormations de DUT    |              |  |
|--------|---------------------|--------------|--|
| 100    | Appareil en co      | ours de test |  |
| -      | <u>N* Serie</u>     |              |  |
|        | Code Equipement     |              |  |
|        | Service             |              |  |
|        | Version du logiciel |              |  |
|        | Marque              |              |  |
|        | Type/Modèle         |              |  |
|        |                     |              |  |
|        |                     |              |  |
|        |                     |              |  |
|        |                     |              |  |
|        |                     |              |  |
|        |                     |              |  |
|        |                     |              |  |
|        |                     |              |  |
|        |                     |              |  |
|        |                     | _            |  |
|        |                     | RA P.        |  |
|        |                     |              |  |

 Ainsi vous pouvez aussi modifier l'unité de pression dans « outils » puis « option » et prosim 6/8 vital sigms simulator

| Préférences                         |                                                                                                    |
|-------------------------------------|----------------------------------------------------------------------------------------------------|
|                                     | ProSim 6/8 Vital Signs Simulator                                                                                                    |
| Préférences Ansur                   | ProSim Settings                                                                                                    |
|                                     | Model Selection Settings:                                                                                                    |
| ProSim 6/8 Vital<br>Signs Simulator | ProSim Model: ProSim 8                                                                                                    |
|                                     | IBP & NIBP Test:                                                                                                    |
|                                     | Pressure Measure Unit: mmHg                                                                                                    |
|                                     |                                                                                                    |
|                                     | Select ProSim Model and IBP & NIBP settings you want to use. These settings will be used<br>as default in the custom setup of test elements. |
|                                     | OK Abandon Appliquer                                                                                                    |

# La simulation automatique

Pour automatiser les protocoles sur les moniteurs nous avons le simulateur prosim 8 qui est représenté sur le logiciel. Dessous on remarque les fonctions qui permettent au Prosim8 de simuler les tendances sur les moniteurs.

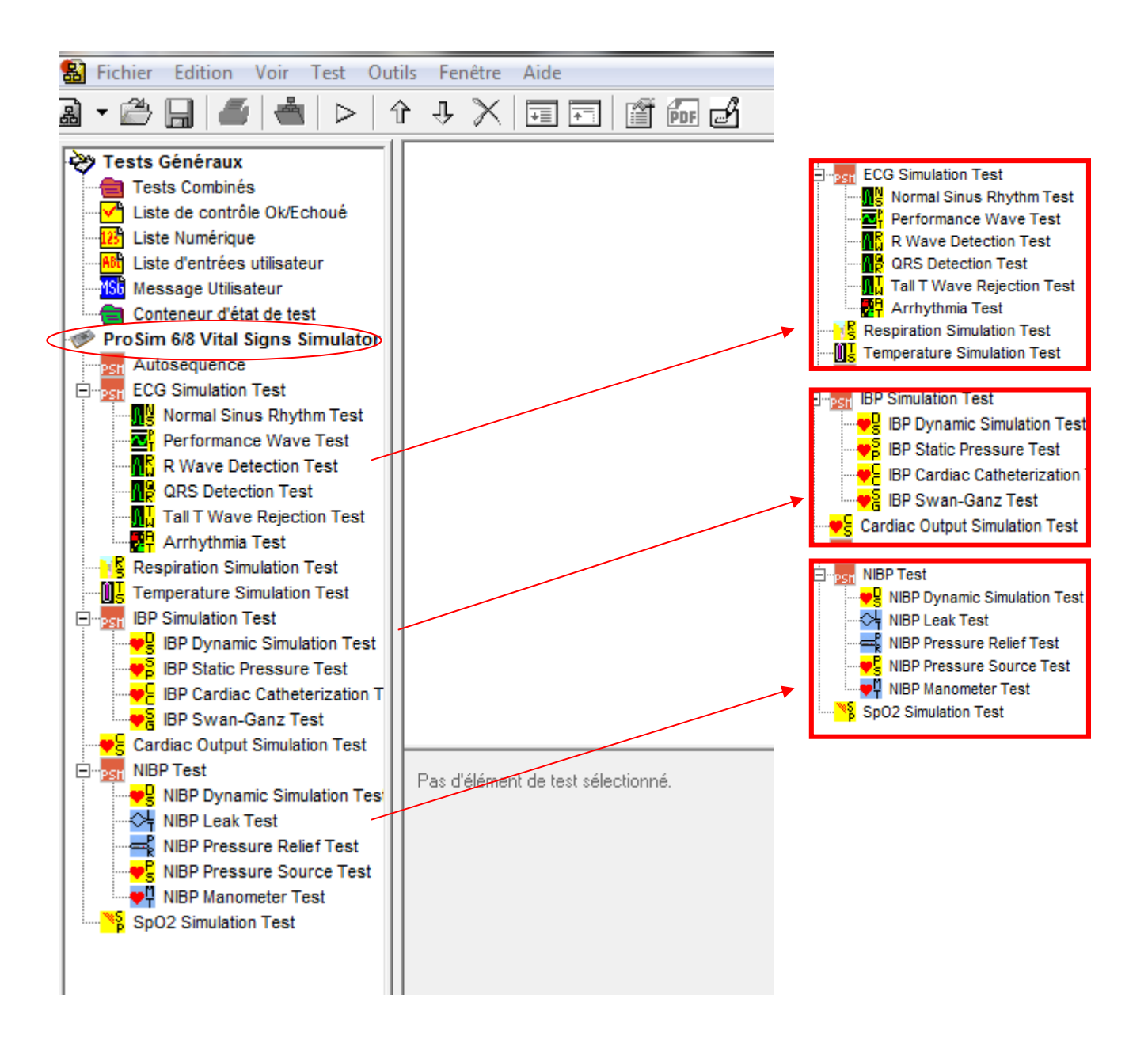

Ces onglets représentent les différents ECG, la respiration, les températures, la pression invasive, la pression non invasive et la saturation simulées par le logiciel via le prosim 8. Toutes les tendances et les valeurs sont modifiables et bien sûr paramétrables en fonction des limites fixées par le simulateur. ECG:

Normal sinus rhythm test : simulations sur des rythmes normaux. Performance Wave test : test d'onde de performance, (fréquence et amplitude) <u>R Wave Detection Test</u> : test de détection des ondes r <u>QRS Detection Test:</u> Test de détection des ondes QRS <u>Tall T Wave Rejection Test</u> : Test de rejet de l'onde T <u>Arrythmia Test :</u> Test d'arythmie <u>Respiration Simulation Test :</u> Test de simulation de respiration <u>Temperature Simulation Test :</u> Test de simulation de la Température

IBP :

<u>IBP Dynamic Simulation Test</u> : Test de simulation dynamique IBP <u>IBP Static Pressure Test</u> : Test de pression statique IBP <u>IBP Cardiac Catheterization Test</u>: Test de cathétérisme cardiaque IBP <u>IBP Swan-Ganz Test</u>: Test de la sonde SWAN-GANZ <u>Cardiac Output Simulation Test:</u> Test de simulation de sortie cardiaque

NBP :

<u>NBP Dynamic Simulation Test :</u> Test de simulation dynamique NBP <u>NBP leak Test</u>: Test de fuite NBP <u>NBP Pressure Relief Test</u>: Test de surpression NBP <u>NBP Pressure Source Test</u> : Test de la source de pression NBP <u>NBP Manometer Test</u> : Test du manomètre NBP <u>SpO<sub>2</sub> Simulation Test</u> : test de la saturation